# In order to add your MyLIU email to your iOS device you must follow these steps:

# **STEP 1**

Update your iPhone/iPad to the latest iOS version.

# Adding LIU mail to iPhone/iPad

1) Update your iPhone/iPad to the latest iOS version.

| Settings Ceneral Software Update   2 Airplane Mode                                                                                                    | iPad 🕈      |                           | 12:18 PM                            |                                                         | ∦ 65% 🔳 > |
|----------------------------------------------------------------------------------------------------|-------------|---------------------------|-------------------------------------|---------------------------------------------------------|-----------|
| <ul> <li>Airplane Mode</li> <li>W-Fi</li> <li>UUNET</li> <li>Bluetooth</li> <li>On</li> <li>Notification Center</li> <li>Control Center</li> <li>Do Not Disturb</li> <li>Out Disturb</li> <li>Wallpapers &amp; Brightness</li> <li>Sounds</li> <li>Passcode</li> <li>Privacy</li> <li>Cloud</li> <li>Mali, Contacts, Calendars</li> <li>Notes</li> <li>Reminders</li> <li>Messages</li> <li>FaceTime</li> <li>Maps</li> <li>Stari</li> </ul>                                                                                                    |             | Settings                  | General                             | Software Update                                         |           |
| <ul> <li>Airplane Mode</li> <li>Airplane Mode</li> <li>Mi-Fi</li> <li>LUUNET</li> <li>Bluetooth</li> <li>On</li> <li>Notification Center</li> <li>Control Center</li> <li>Control Center</li> <li>Do Not Disturb</li> <li>Ceneral</li> <li>Sounds</li> <li>Sounds</li> <li>Passcode</li> <li>Privacy</li> <li>ICloud</li> <li>Mal, Contacts, Calendars</li> <li>Notes</li> <li>Reminders</li> <li>Maps</li> <li>Safari</li> <li>Safari</li> </ul>                                                                                                    |             |                           |                                     |                                                         |           |
| <ul> <li>WI-Fi LUNET<br/>3 Bluetooth On<br/>Notification Center<br/>Control Center<br/>Do Not Disturb<br/>Wallpapers &amp; Brightness<br/>Wallpapers &amp; Brightness<br/>Sounds<br/>Passcode<br/>Privacy<br/>Notes<br/>Reminders<br/>Notes<br/>Reminders<br/>Safari</li> </ul>                                                                                                    | ≁           | Airplane Mode             | iOS 9                               | .1                                                      |           |
| Bluetooth On   Notification Center   Control Center   Do Not Disturb   Ceneral   Vallpapers & Brightness    Sounds   Passcode   Privacy   Control Centers Soludi   Control Center   Do Not Disturb   Improvements and bug fixes, including: . Live Photos will automatically not record these movements . Over 150 new emoji characters with full support for Unicode 7.0 and 8.0 emojis Learn More Improvements Download and Install Download and Install This release includes new features, improvements and bug fixes, including: . Learn More Improvements The section of the section of the se                                                                                                    | Ŷ           | Wi-Fi LIUNET              | 1.2 KE                              | 3                                                       |           |
| <ul> <li>Live Photos now intelligently senses when you raise or lower your iPhone, so that Live Photos will automatically not record these movements</li> <li>Oor to Disturb</li> <li>Oo Not Disturb</li> <li>Ceneral</li> <li>Vallpapers &amp; Brightness</li> <li>Sounds</li> <li>Passcode</li> <li>Privacy</li> <li>Cloud</li> <li>Mail, Contacts, Calendars</li> <li>Notes</li> <li>Reminders</li> <li>Messages</li> <li>FaceTime</li> <li>Maps</li> <li>Safari</li> </ul>                                                                                                    | *           | Bluetooth On              | This release incl<br>improvements a | udes new features,<br>nd bug fixes, including:          |           |
| <ul> <li>Notification Center</li> <li>Control Center</li> <li>Do Not Disturb</li> <li>Wallpapers &amp; Brightness</li> <li>Sounds</li> <li>Passcode</li> <li>Privacy</li> <li>ICloud</li> <li>Mall, Contacts, Calendars</li> <li>Notes</li> <li>Reminders</li> <li>Messages</li> <li>FaceTime</li> <li>Safari</li> </ul>                                                                                                    |             |                           | Live Photos                         | now intelligently senses                                |           |
| <ul> <li>Control Center</li> <li>Do Not Disturb</li> <li>Ceneral</li> <li>Vallpapers &amp; Brightness</li> <li>Sounds</li> <li>Passcode</li> <li>Privacy</li> <li>iCloud</li> <li>Mail, Contacts, Calendars</li> <li>Notes</li> <li>Reminders</li> <li>Messages</li> <li>FaceTime</li> <li>Maps</li> <li>Safari</li> </ul>                                                                                                    |             | Notification Center       | when you raise<br>that Live Photo   | e or lower your iPhone, so<br>os will automatically not |           |
| <ul> <li>Do Not Disturb</li> <li>full support for Unicode 7.0 and 8.0<br/>emojis</li> <li>Learn More &gt;</li> <li>Wallpapers &amp; Brightness</li> <li>Sounds</li> <li>Passcode</li> <li>Privacy</li> <li>iCloud</li> <li>Mall, Contacts, Calendars</li> <li>Notes</li> <li>Reminders</li> <li>Messages</li> <li>FaceTime</li> <li>Maps</li> <li>Safari</li> </ul>                                                                                                    | 8           | Control Center            | record these m     Over 150 ne      | novements<br>w emoji characters with                    |           |
| <ul> <li>Ceneral</li> <li>Vallpapers &amp; Brightness</li> <li>Sounds</li> <li>Passcode</li> <li>Privacy</li> <li>fcloud</li> <li>Mail, Contacts, Calendars</li> <li>Notes</li> <li>Reminders</li> <li>Messages</li> <li>FaceTime</li> <li>Maps</li> <li>Stari</li> </ul>                                                                                                    | C           | Do Not Disturb            | full support for<br>emojis          | Unicode 7.0 and 8.0                                     |           |
| Ceneral     Learn More     Wallpapers & Brightness     Sounds     Sounds     Passcode     Privacy     Stari     Download and Install     Download and Install     Download and Install     Privacy     Stari     Download and Install                                                                                                    | <b>~</b>    |                           |                                     |                                                         |           |
| <ul> <li>Wallpapers &amp; Brightness</li> <li>Sounds</li> <li>Passcode</li> <li>Privacy</li> <li>iCloud</li> <li>Mall, Contacts, Calendars</li> <li>Notes</li> <li>Reminders</li> <li>Messages</li> <li>FaceTime</li> <li>Maps</li> <li>Safari</li> </ul>                                                                                                    | Ø           | General                   | Learn More                          |                                                         | >         |
| <ul> <li>Sounds</li> <li>Passcode</li> <li>Privacy</li> <li>iCloud</li> <li>Mail, Contacts, Calendars</li> <li>Notes</li> <li>Reminders</li> <li>Messages</li> <li>FaceTime</li> <li>Maps</li> <li>Safari</li> </ul>                                                                                                    | *           | Wallpapers & Brightness   |                                     |                                                         |           |
| <ul> <li>Passcode</li> <li>Privacy</li> <li>iCloud</li> <li>Mail, Contacts, Calendars</li> <li>Notes</li> <li>Reminders</li> <li>Messages</li> <li>FaceTime</li> <li>Maps</li> <li>Safari</li> </ul>                                                                                                    | <b>4</b> )) | Sounds                    | Download and                        | Install                                                 |           |
| <ul> <li>Privacy</li> <li>Privacy</li> <li>iCloud</li> <li>Mail, Contacts, Calendars</li> <li>Notes</li> <li>Reminders</li> <li>Ressages</li> <li>FaceTime</li> <li>Maps</li> <li>Safari</li> </ul>                                                                                                    | â           | Passcode                  |                                     |                                                         |           |
| <ul> <li>iCloud</li> <li>Mail, Contacts, Calendars</li> <li>Notes</li> <li>Reminders</li> <li>Messages</li> <li>FaceTime</li> <li>Maps</li> <li>Safari</li> </ul>                                                                                                    | U           | Privacy                   |                                     |                                                         |           |
| <ul> <li>iCloud</li> <li>Mail, Contacts, Calendars</li> <li>Notes</li> <li>Reminders</li> <li>Messages</li> <li>FaceTime</li> <li>Maps</li> <li>Safari</li> </ul>                                                                                                    |             |                           |                                     |                                                         |           |
| Mail, Contacts, Calendars         Notes         Reminders         Ressages         FaceTime         Maps         Safari                                                                                                    |             | iCloud                    | _                                   |                                                         |           |
| Notes       Reminders       Messages       FaceTime       Maps       Safari                                                                                                    |             | Mail, Contacts, Calendars |                                     |                                                         |           |
| Reminders       Messages       FaceTime       Maps       Safari                                                                                                    |             | Notes                     |                                     |                                                         |           |
| Messages<br>FaceTime<br>Maps<br>Safari                                                                                                    |             | Reminders                 |                                     |                                                         |           |
| FaceTime       Image: Apple of the second second secon |             | Messages                  |                                     |                                                         |           |
| Maps     Safari                                                                                                    |             | FaceTime                  |                                     |                                                         |           |
| 🔁 Safari                                                                                                    | <b>.</b>    | Maps                      |                                     |                                                         |           |
|                                                                                                    | ~           | Safari                    |                                     |                                                         |           |

| Pad ᅙ      |                           | 12:18                                        | РМ                                                    |                                                                 | 考 64% 🔳 |
|------------|---------------------------|----------------------------------------------|-------------------------------------------------------|-----------------------------------------------------------------|---------|
|            | Settings                  | Ceneral                                      | Sof                                                   | tware Update                                                    |         |
| _          |                           |                                              |                                                       |                                                                 |         |
| ≁          | Airplane Mode             | Ø                                            | iOS 9.1<br>Apple Inc.                                 |                                                                 |         |
| ?          | Wi-Fi LIUNET              |                                              | Preparing Up                                          | odate                                                           |         |
| *          | Bluetooth On              | This re<br>improv                            | lease includes<br>ements and bu                       | new features,<br>Ig fixes, including:                           |         |
| 6          | Notification Center       | <ul> <li>Live<br/>when<br/>that L</li> </ul> | e Photos now in<br>you raise or lo<br>ive Photos will | ntelligently senses<br>wer your iPhone, so<br>automatically not |         |
|            | Control Center            | ov                                           | d these movem<br>er 150 new emo                       | oji characters with                                             |         |
| C          | Do Not Disturb            | full su<br>emoji                             | pport for Unico<br>s                                  | ode 7.0 and 8.0                                                 |         |
| _          |                           |                                              |                                                       |                                                                 |         |
| 0          | General                   | Learn                                        | More                                                  |                                                                 | >       |
| *          | Wallpapers & Brightness   | David                                        | a a dia a                                             |                                                                 |         |
| <b>(</b> ) | Sounds                    | Down                                         | loading                                               |                                                                 |         |
| â          | Passcode                  |                                              |                                                       |                                                                 |         |
|            | Privacy                   |                                              |                                                       |                                                                 |         |
|            |                           |                                              |                                                       |                                                                 |         |
|            | iCloud                    |                                              |                                                       |                                                                 |         |
|            | Mail, Contacts, Calendars |                                              |                                                       |                                                                 |         |
|            | Notes                     |                                              |                                                       |                                                                 |         |
|            | Reminders                 |                                              |                                                       |                                                                 |         |
|            | Messages                  |                                              |                                                       |                                                                 |         |
|            | FaceTime                  |                                              |                                                       |                                                                 |         |
| <b>.</b>   | Maps                      |                                              |                                                       |                                                                 |         |
|            | Cofori                    |                                              |                                                       |                                                                 |         |

#### **STEP 2 (On Your Computer)**

Login to my.liu.edu and open your mailbox.

#### 2) On your laptop or desktop computer, login to your myLIU account.

#### 3) Open your mailbox.

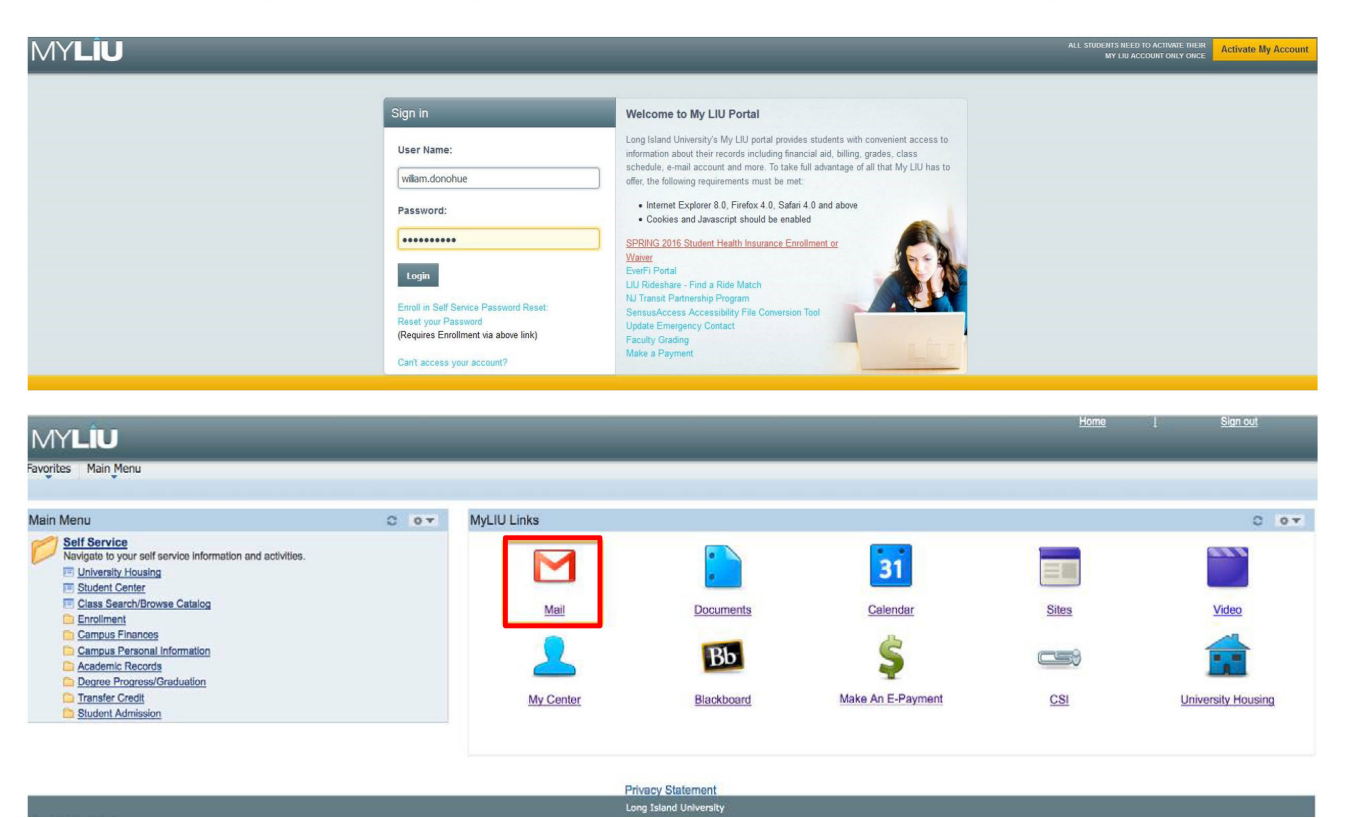

(Note: This step should be done on a trusted computer.)

Click on your profile icon in the upper right hand corner, and click the blue link **My Account**. Then on the next screen select **Sign in & Security**.

- 4) Click on your name in the upper right hand corner.
- 5) Click the blue box My Account
- 6) Select Sign-in & Security.

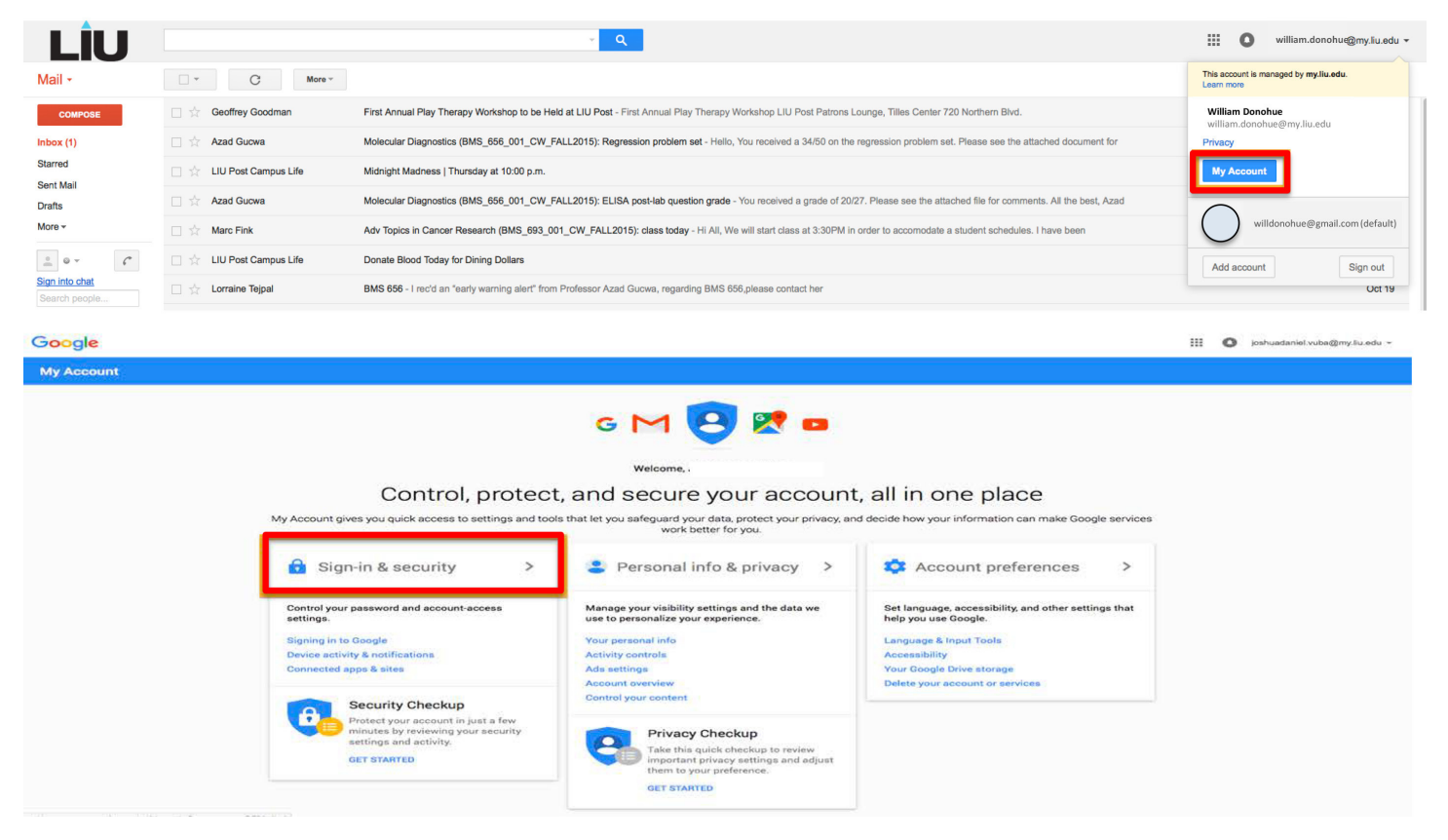

Click **Enable** in the 2 Step verification option, and get started with the verification process. **(Note: This should be done on a trusted computer)** 

- 7) Hit Get Started.
- 8) Enter your Phone Number.
- 9) Select <u>Text Message</u>.
- 10) Hit <u>Try It</u>.

| ← 2-Step Verification                                                                                                   | ← 2-Step Verification                                                                                                    |  |  |
|----------------------------------------------------------------------------------------------------|----------------------------------------------------------------------------------------------------|--|--|
|                                                                                                    |                                                                                                    |  |  |
| Protect your account with 2-Step Verification                                                                           | Let's set up your phone                                                                                                    |  |  |
| Each time you sign in to your Google Account, you'll need your password and a verification code.<br>Learn more          | What phone number do you want to use?                                                                                          |  |  |
| Add an extra layer of security<br>Enter your password and a unique verification code that's<br>sent to your phone.      | Coogle will use this number to send you verification codes. Don't use a Google Voice number. Message and data rates may apply. |  |  |
| Keep the bad guys out           Even if someone else gets your password, it won't be enough to sign in to your account. | How do you want to get codes?                                                                                                  |  |  |
| GET STARTED                                                                                                    | Step 1 of 3 TRY IT                                                                                                    |  |  |

Enter your cell phone number to receive a 6 digit verification code, and after you receive the verification code input that in the next window.

#### 11) Enter the <u>6 Digit Code</u> that was sent to your cell phone.

- 12) Hit <u>Next</u>.
- 13) hit <u>Turn On</u>.

| ← 2-Step Verification                                                                                                    | ← 2-Step Verification                                                                                                    |  |  |  |
|----------------------------------------------------------------------------------------------------|----------------------------------------------------------------------------------------------------|--|--|--|
|                                                                                                    |                                                                                                    |  |  |  |
| Confirm that it works<br>Google just sent a text message with a verification code to (123) 456-7890<br>Enter the code<br>829349<br>Didn't get it? Resend | It worked! Turn on 2-Step Verification?<br>Now that you've seen how it works, do you want to turn on 2-Step Verification for your Google Account<br>William.Donohue@my.liu.edu? |  |  |  |
| BACK Step 2 of 3 NEXT                                                                                                    | BACK Step 3 of 3 TURN ON                                                                                                    |  |  |  |

Click on the back arrow and then click on App Passwords.

#### Once the 2-Step Verification is turned ON:

# 14) Hit the <u>back arrow</u>.15) Hit <u>App Passwords</u>.

| ÷ | 2-Step Verification                                                                                                    | Sign-in & security                                                                                                    |                          |
|---|----------------------------------------------------------------------------------------------------|----------------------------------------------------------------------------------------------------|--------------------------|
|   | 2-Step Verification is ON since Apr 15, 2016<br>Your second step<br>After entering your username and password, you'll be asked for a second verification step. | Control your password and account access, along<br>with backup options if you get locked out of your<br>account.<br>Make sure you choose a strong password<br>A strong password crataria a mit of numbers letters and | yer of<br>your<br>ges to |
|   | Voice or text message (Default)          (123) 456-7890         Verification codes are sent by text message.                                                   | symbols, it is hard to gress, does not resemble a real word, and is only used for this account.                                                                                                    | iord.                    |
|   | SET UP ADDITIONAL SECOND STEP                                                                                                    | Password Last changed: January 7, 201<br>2-Step Verification On since: 3 minutes ago                                                                                                    | >                        |
|   | Backup options<br>Set up at least one backup option so that you can still sign in if you don't have your phone with you.                                       | App passwords None                                                                                                    | >                        |

Select the device( iPhone/iPad ) you want to register your MyLIU mail account on and click **Generate**.

16) Select Mail.
17) Select the <u>Device</u> (e.g., iPhone or iPad) you want to register your account on.
18) Click <u>Generate</u>.

| such as<br>need to |
|--------------------|
|                    |
|                    |

Enter the 16-digit password generated in the place of you're my.liu.edu password while creating your account on your iPhone/iPad.

This will generate a 16-digit password to be used in place of your myLIU password while creating your account on your iPhone or iPad.

| 4 | App pass                                                                                                    | words               |                                     |                                                                                                    |  |  |
|---|----------------------------------------------------------------------------------------------------|---------------------|-------------------------------------|----------------------------------------------------------------------------------------------------|--|--|
|   | App passwords allow 2-Step Verification users to access their Google Accounts through apps such as Mail on an iPhone or Mac, or Outlook. We'll generate the app passwords for you, and you won't need to remember them. Learn more |                     |                                     |                                                                                                    |  |  |
|   | Generated app password                                                                                                    |                     |                                     |                                                                                                    |  |  |
|   |                                                                                                    |                     |                                     | Your app password for iPhone                                                                                                    |  |  |
|   | ·                                                                                                    |                     | oibc eppf aeli zwju                 |                                                                                                    |  |  |
|   | No SIM 중<br>Cancel                                                                                                    | 11:02 AM<br>Account | *<br>Done                           | How to use it<br>1. Open "Settings" on your iPhone.                                                                                |  |  |
|   | Name                                                                                                    | Sally Segura        |                                     | <ol> <li>Select wall, contacts, calendars .</li> <li>Select your Google Account from the list<br/>of available accounts</li> </ol> |  |  |
|   | Email                                                                                                    | securesally@gmai    | com 4. Edit your account informatio | 4. Edit your account information and replace your password with the                                                                |  |  |
|   | Password                                                                                                    | •••••               |                                     | 16-character password shown above.                                                                                                 |  |  |
|   | Description                                                                                                    | n Gmail             |                                     | Just like your normal password, this app                                                                                           |  |  |
|   | OUTGOING MAIL SERVER                                                                                                    |                     |                                     | Google Account. You won't need to remember                                                                                         |  |  |
|   | SMTP                                                                                                    | Gmail SMTP Se       | erver >                             | Learn more                                                                                                    |  |  |
|   | Advanced                                                                                                    |                     | >                                   | Done                                                                                                    |  |  |

\*please remember to save this code as you will have to enter it again.

Add a New mail account by following 1, 2 & 3

19) Go to Settings.

- 20) Hit Mail, Contacts, Calendars.
- 21) Hit Other.
- 22) Hit Add Mail Account.

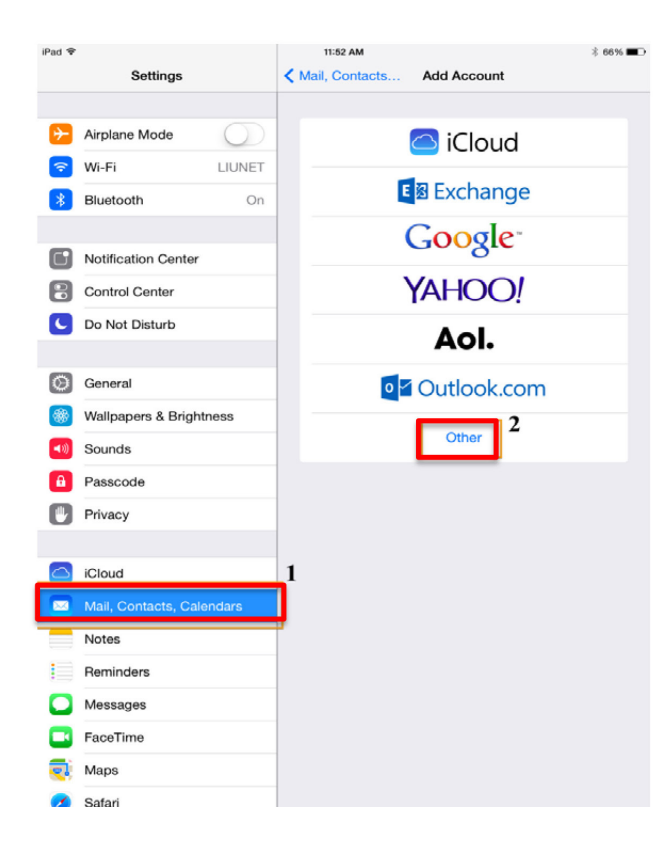

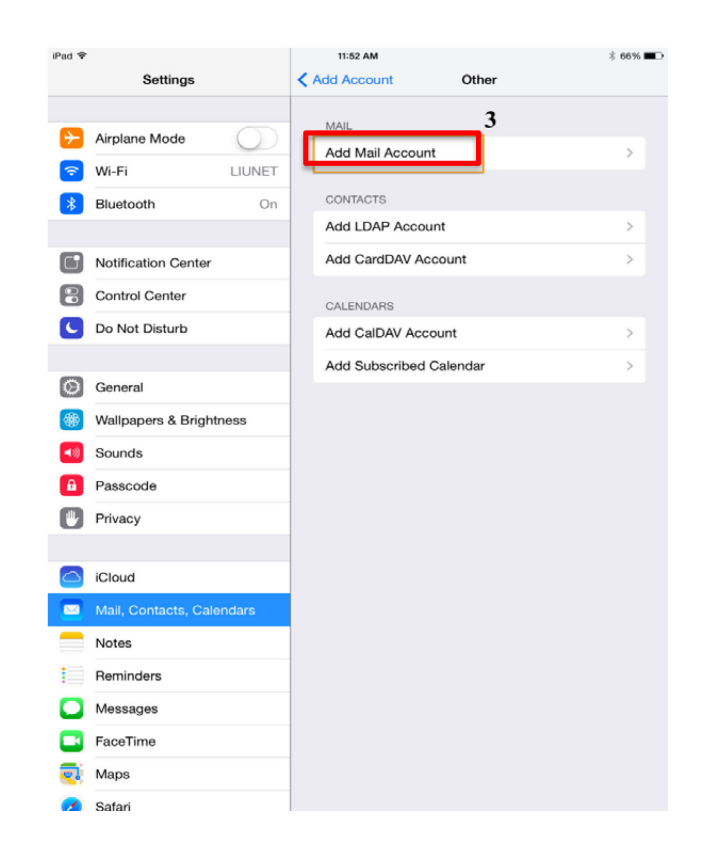

Use the 16 digit password generated in step 9 as you're MyLIU password while creating a new account on your phone.

23) Enter the 16 digit password generated in the previous step as your password. (Note: Do <u>NOT</u> include spaces when entering password)
24) Hit Next.

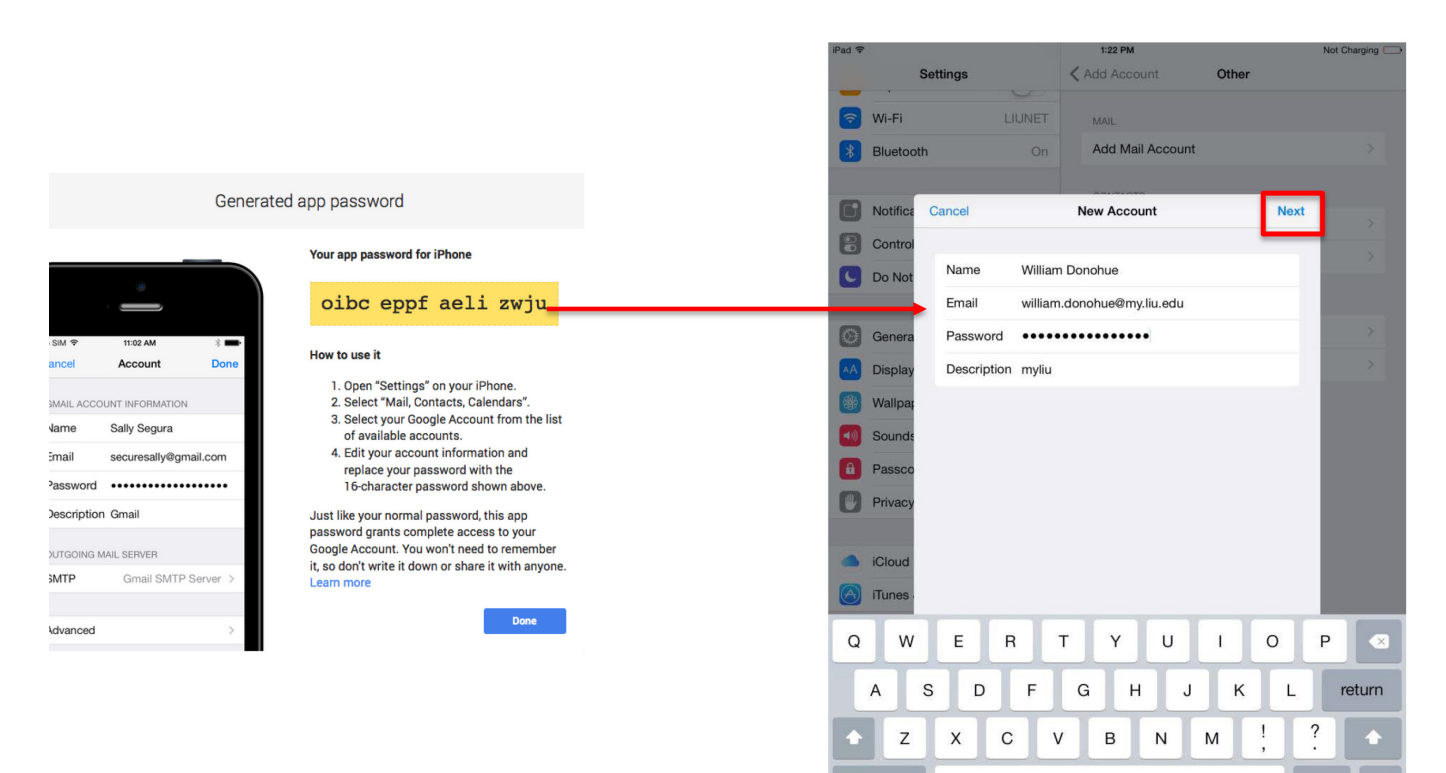

.?123

.?123 📟

Click **Next** and enter the details as given below with your MyLIU email and host name (smtp. gmail.com). Click Next and your email should be setup.

25) Enter the details as shown below using *your* myLIU email address, the host name (smtp.gmail.com) and the 16 digit password used in Step 23.

26) Click Next and your email should be setup.

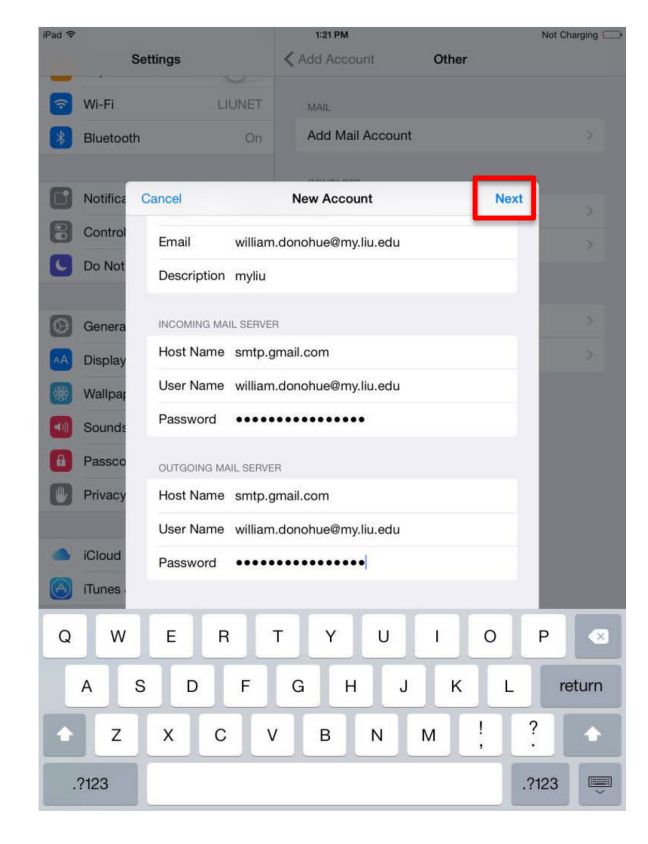

If you receive any outgoing server errors, please go back to the new account you created on your device and do the following:

# **Outgoing Server Errors**

#### After you've added the account, if you get a server error:

- 1) Go back to <u>Settings</u>.
- 2) Select your Account.

#### 3) Select the Outgoing Server.

| iPad 奈     |                           | 2:04 PM                           | 25% 💷        |
|------------|---------------------------|-----------------------------------|--------------|
| _          | Settings                  | Mail, Contacts My LIU             |              |
| Ø          | General                   | IMAP                              |              |
| AA         | Display & Brightness      | Account william.donohue@my.liu.ed | du >         |
| *          | Wallpaper                 | L                                 | _            |
| <b>(()</b> | Sounds                    | 🖂 Mail                            |              |
| A          | Passcode                  | Notes 🤇                           | $\mathbb{D}$ |
|            | Battery                   |                                   |              |
|            | Privacy                   | Delete Account                    |              |
|            |                           |                                   |              |
|            | iCloud                    |                                   |              |
| A          | iTunes & App Store        |                                   |              |
|            |                           |                                   |              |
|            | Mail, Contacts, Calendars |                                   |              |
|            | Notes                     |                                   |              |
|            | Reminders                 |                                   |              |
|            | Messages                  |                                   |              |
|            | FaceTime                  |                                   |              |
| ₹.         | Maps                      |                                   |              |
|            | Safari                    |                                   |              |
|            | News                      |                                   |              |

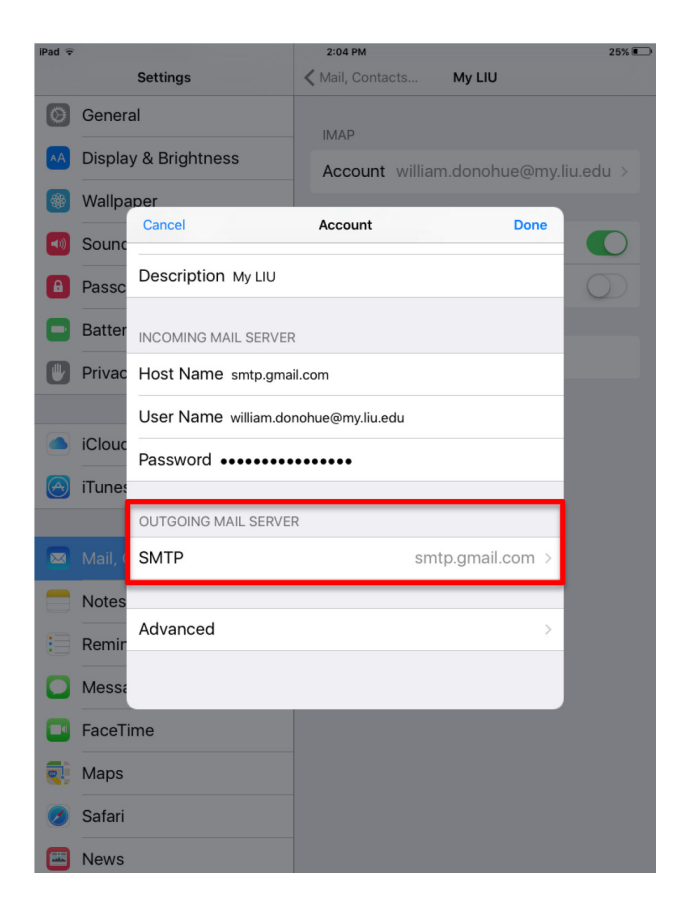

Change the SMTP setting as shown below and enter the 16 digit password you received in STEP 8 and click DONE

#### 4) Select the Primary Server.

5) Turn on <u>SSL</u>.

#### 6) Re-enter the same <u>16 digit password</u> used previously.

7) Hit <u>Done</u>.

| iPad 奈     |         |                                                        | 2:04 PM                        |                       | 25% 💷      |
|------------|---------|--------------------------------------------------------|--------------------------------|-----------------------|------------|
|            |         | Settings                                               | 🗙 Mail, Contacts               | My LIU                |            |
| Ø          | Genera  | al                                                     | IMAP                           |                       |            |
| AA         | Display | y & Brightness                                         | Account willia                 | m.donohue@my.l        | iu.edu >   |
|            | Wallpa  | per                                                    |                                | _                     |            |
| <b>()</b>  | Sound   | Account                                                | SMTP                           |                       |            |
| 8          | Passo   | PRIMARY SERVER                                         |                                |                       | $\bigcirc$ |
| ۰          | Batte   | smtp.gmail.com                                         |                                | On >                  |            |
| U          | Privac  | OTHER SMTP SERVERS                                     |                                |                       |            |
|            |         | smtp.gmail.com                                         |                                | Off >                 |            |
|            | iClouc  | smtp.gmail.com                                         |                                | Off >                 |            |
| $\bigcirc$ | iTunes  | smtp.gmail.com                                         |                                | Off >                 |            |
|            | Mail, ( | smtp.gmail.com                                         |                                | Off >                 |            |
|            | Notes   | Add Server                                             |                                | >                     |            |
|            | Remir   | If Mail is unsuccessful usi<br>SMTP servers in success | ng the primary server,<br>ion. | it will try the other |            |
|            | Messa   |                                                        |                                |                       |            |
|            | FaceTi  | me                                                     |                                |                       |            |
|            | Maps    |                                                        |                                |                       |            |
| 0          | Safari  |                                                        |                                |                       |            |
|            | News    |                                                        |                                |                       |            |
|            |         |                                                        |                                |                       |            |

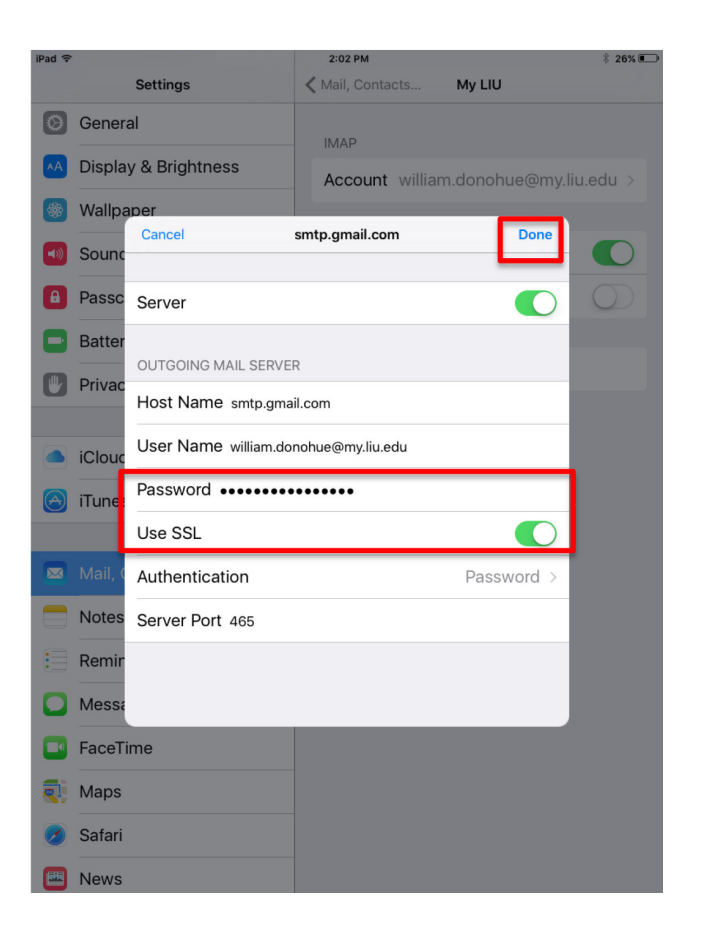